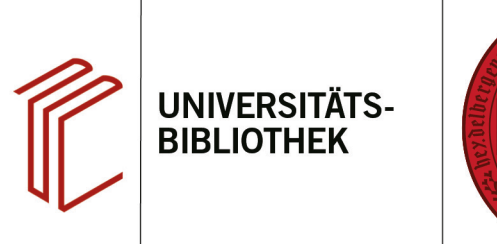

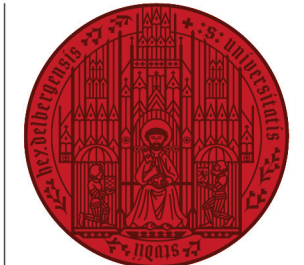

UNIVERSITÄT

HEIDELBERG ZUKUNFT SEIT 1386

## Handout zum Export aus PubMed nach EndNote

Referenzen können von PubMed aus sowohl direkt als auch indirekt nach EndNote exportiert werden:

- Beim direkten Export können bei wiederholten bzw. modifizierten Suchanfragen dublette Datensätze in die EndNote-Datenbank gelangen, die nachher manuell gelöscht werden müssen. Diese können in EndNote über die Funktion "Library → Find duplicates" entfernt werden.
- 2. Beim **indirekten Export** können dublette Datensätze von vornherein über die Dublettenprüfung abgewiesen werden. Daher wird dieser Export-Modus empfohlen.

## 1. Der direkte Export aus PubMed

Führen Sie Ihre Suche durch und markieren Sie die zu exportierenden Referenzen.

- Setzen Sie ein H\u00e4kchen bei den Titeln, die Sie interessieren, um sie zu markieren.
- Ein Klick auf den Reiter Send to öffnet ein Drop-Down-Menü, über das Sie die Titel auf dem Clipboard zwischenspeichern oder direkt in den Citation manager übernehmen können.

Klicken Sie auf **Citation manager** und wählen Sie aus, ob Sie alle Treffer, alle Treffer auf dieser Seite oder nur die von Ihnen markierten Titel übernehmen möchten.

Daraufhin erscheint ein Dialogfenster, bei dem Sie **Öffnen mit Endnote** auswählen. Stellen Sie sicher, dass Endnote geöffnet ist, bevor Sie auf OK klicken, damit die Referenz übernommen wird.

Anschließend werden alle Datensätze ohne Dublettenprüfung sofort in die End-Note-Datenbank übernommen.

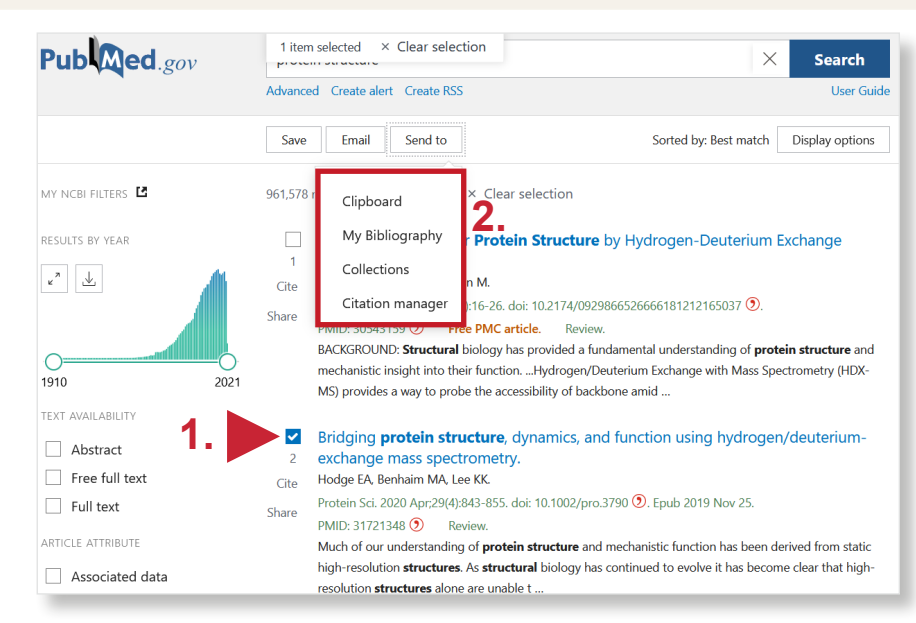

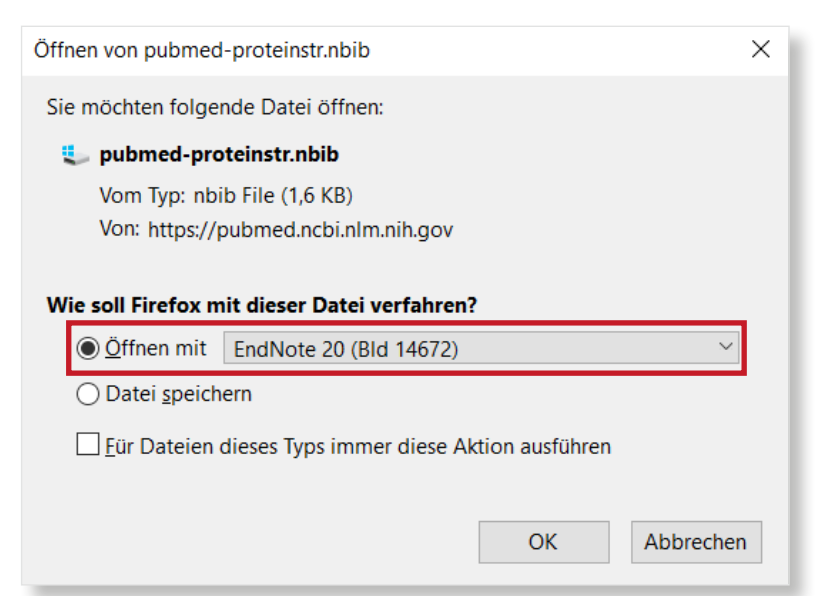

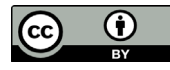

## 2. Der indirekte Export aus PubMed

Der indirekte Export verläuft ähnlich. Hier wählen Sie im Dialogfenster **Datei speichern** aus. Speichern Sie die Datei an einem beliebigen Ort.

Öffnen Sie das EndNote-Programm, um die Datei zu importieren. Klicken Sie dann auf den Reiter **File** und suchen Sie im Drop-Down-Menü **Import**. Dort wählen Sie **File...** aus.

Nehmen Sie folgende Einstellungen für den Import vor:

- **1. Import File:** die zu importierende Datei suchen.
- Import Option: den Importfilter PubMed (NLM) auswählen. Sollte der Filter nicht direkt in der Liste vorhanden sein, können Sie ihn unter Other filters finden.
- 3. Duplicates: mit Discard Duplicates die Dublettenprüfung aktivieren.

Nach erfolgtem Import meldet EndNote, wie viele Referenzen importiert und wie viele als Dubletten abgewiesen wurden.

| Offinen von pubmed-prote                                  | instr.nbib                                     |               | ×          |
|-----------------------------------------------------------|------------------------------------------------|---------------|------------|
| Sie möchten folgende Da                                   | atei öffnen:                                   |               |            |
| 💺 pubmed-proteinst                                        | r.nbib                                         |               |            |
| Vom Typ: application                                      | on/nbib (1,6 KB)                               |               |            |
| Von: https://pubme                                        | d.ncbi.nlm.nih.gov                             |               |            |
|                                                           |                                                |               |            |
| Wie soll Firefox mit dies                                 | ser Datei verfahren?                           |               |            |
| ⊖ Öffnen mit Durc                                         | hsuchen                                        |               |            |
| Datei speichern                                           |                                                |               |            |
|                                                           |                                                |               |            |
| Eür Dateien dieses                                        | Typs immer diese Akt                           | ion ausführen |            |
|                                                           |                                                |               |            |
|                                                           |                                                | OK            | Abbrechen  |
|                                                           |                                                |               |            |
| EndNote 20 - My EndNot                                    | e Library enl                                  |               |            |
| File Edit References G                                    | roups Library Tools                            | Window Help   | I.         |
| New                                                       |                                                |               |            |
| Open Library                                              | Ctrl+O                                         |               | _          |
| Open Shared Library                                       | . Ctrtl+Shift+O                                |               |            |
| Open Recent                                               | •                                              | tes           |            |
| Close Library                                             | Ctrl+W                                         |               |            |
| Save                                                      | Ctrl+S                                         | Author        | ✓ Ye Title |
| Save As                                                   |                                                |               |            |
| Save a Copy                                               |                                                |               |            |
| Share                                                     |                                                |               |            |
| Export                                                    |                                                |               |            |
| Import                                                    | )                                              | File          |            |
| Print                                                     | Ctrl+P                                         | Folder        |            |
| Print Preview                                             |                                                |               |            |
| Print Setup                                               |                                                |               |            |
| Compress Library (.en                                     | lx)                                            |               |            |
| Exit                                                      | Ctrl+Q                                         |               |            |
|                                                           |                                                |               |            |
| Import File                                               |                                                |               | 2 X        |
| import ne                                                 |                                                |               |            |
|                                                           | nubmed-proteinstr pl                           | aib           | Charan 1   |
| Import File:                                              | publied proteinstrati                          |               | Choose     |
| import rile.                                              |                                                |               |            |
| inport rile.                                              | PubMed (NLM)                                   |               | × .        |
| Import Option:                                            | PubMed (NLM)                                   |               | ~          |
| Import Option: Duplicates:                                | PubMed (NLM) Discard Duplicates                |               | ~          |
| Import Prie: Import Option: Duplicates: Text Translation: | PubMed (NLM) Discard Duplicates No Translation |               | ~          |